Инструкция по

## по удалению программы пользователя из энергонезависимой памяти ПЛК304/ПЛК308

Дата редакции 23.12.10 Версия 1

«Овен»

Для этого необходимо

- 1. Подключить 3й последовательный порт ПЛК к СОМ-потру компьютера при помощи кабеля КС6 (идет в комплекте с ПЛК).
- 2. Запустить программу Hyper Terminal (пуск\программы\стандартные\связь\ Hyper Terminal)
- 3. Выбрать СОМ-порт, к которому подключен ПЛК, и настроить его:

| Описание подключения 🛛 🕐 🗙                                                                                                    | Подключение ? 🗙                                                  |
|----------------------------------------------------------------------------------------------------|------------------------------------------------------------------|
| Новое подключение                                                                                                    | PLC304                                                           |
| Введите название подключения и выберите для него значок:                                                                                                    | Введите сведения о телефонном номере:                            |
| Название: указываем название соединения PLC304                                                                                                    | <u>С</u> трана или регион: Россия (7)                            |
| Значок:                                                                                                    | Код города: 495                                                  |
| 🏽 🌏 🌭 🖳 🧐 🔰                                                                                                    | Номер телефона:                                                  |
|                                                                                                    | Подключаться через: СОМ7                                         |
| ОК Отмена                                                                                                    | Выбираем СОМ-порт<br>ОК Отмена                                   |
| Параметры порта<br><u>С</u> корость (бит/с): 1<br><u>Б</u> иты данных: 8<br><u>Ч</u> етность: H<br>С <u>т</u> оповые биты: 1<br><u>Ч</u> правление потоком: | 15200<br>Настраиваем его<br>Нет<br>Чет<br>Восстановить умолчания |
| ОК                                                                                                    | Отмена Применить                                                 |

4. Запустить ПЛК. В окне Hyper Terminal появится следующий текст:

Loader Version 1.1.5 (64M)

\*\*\*\*\*\*\*\*\*\*\*\*\*\*

H: Format Disk J: Jump to Firmware

G: Loader TFTP L: Loader Serial

- K: Kernel TFTP S: Kernel Serial
- F: Filesys TFTP. T: Filesys Serial
- E: Env. Upgrade M: Ethernet Setting
- A: Toggle Console R: Reset

\*\*\*\*\*\*

(нажать кнопку «А» для перехода к режиму консоли)

Saving Environment to Flash... Erasing Flash... . done Erased 1 sectors Writing to Flash... done

Console (ttyS0) (значение в скобках «ttyS0» означает что режим консоли включен, «NULL»- что выключен)

Loader Version 1.1.5 (64M)

H: Format DiskJ: Jump to FirmwareG: Loader TFTPL: Loader SerialK: Kernel TFTPS: Kernel SerialF: Filesys TFTP.T: Filesys SerialE: Env. UpgradeM: Ethernet SettingA: Toggle ConsoleR: Reset

(нажать кнопку «Н» для начала форматирования) Процесс форматирования будет отображаться «.».

...... done

Erased 97 sectors

Loader Version 1.1.5 (64M)

\*\*\*\*\*\*\*\*\*\*\*\*\*\*\*\*\*

H: Format Disk J: Jump to Firmware G: Loader TFTP L: Loader Serial K: Kernel TFTP S: Kernel Serial F: Filesys TFTP. T: Filesys Serial E: Env. Upgrade M: Ethernet Setting A: Toggle Console R: Reset

(нажать кнопку «R» для перезагрузки ПЛК) Resetting .....

Starting PLC300..... Starting kernel ...

plc300 login: (появится по окончанию) Перезагружаем контроллер и выключаем консоль(делается так же как и включение)